## Processing Refunds for Customer Credit Card Payments

Last Modified on 12/08/2022 1:01 pm EST

This guide explains how to void receipts and use credit/adjustment invoices for refunds. It is intended for advanced users.

When a customer pays with a credit card using aACE's integrated credit card processing but then needs a refund, you should handle it from the Receipts module. For payments with credit cards, you can either void the entire receipt or create an adjustment to issue a partial refund. (For refunds when customers use other methods of payment, read more about processing refunds for customer payments (http://aace6.knowledgeowl.com/help/issuing-refunds-for-checks).)

Be sure to follow your company's policies for returns and refunds.

Note: If the <u>refund is for a vendor purchase made with a credit card</u> (https://aace6.knowledgeowl.com/help/processing-refunds-for-vendor-purchases-made-on-a-credit-cards), the process requires different steps.

## Void a Receipt

- 1. Navigate from Main Menu > Accts Receivable > Receipts.
- 2. Use the Quick Search bar to locate the desired receipt.
- 3. At the detail view, click **Actions** > **Void Receipt**, enter the reason for voiding the receipt and *today's date* for the **Reversal Date**.
- 4. Click Void.

The system saves the record, automatically posts it, and prompts you to view the related reversal.

## **Results from Voiding Receipts**

If you're using a third-party integration (e.g. Global Payments Integrated, previously OpenEdge) for credit card processing and you void a receipt, aACE will attempt to void the credit card transaction. Depending on the payment timing and processing, this can have different outcomes:

- If the batch *has not* settled yet, the charge will be removed and the transaction will *not* appear on the customer's credit card statement.
- If the batch has settled, you must issue a disbursement to refund the charge to the

customer.

Payments made with a debit card are slightly different from other types of transactions. When you void the receipt, the amount is *not* put back on the card. You must issue a disbursement to refund the charge to the customer.

## Process a Partial Refund for a Credit Card Receipt

- 1. Navigate from Main Menu > Accts Receivable > Receipts.
- 2. Use the Quick Search bar to locate the desired, posted receipt.
- 3. At the detail view, click Actions > Credit/Adjust Receipt.
- 4. Enter the Adjustment Date.
- 5. On the reversal record, enter the credit as a *negative* number in these two fields:
  - Payment Info section Amount field
  - Invoice section Amount column

| • •                |                          |                                                   | Receip              | ots - 4                           |               |                 |                   |                    |
|--------------------|--------------------------|---------------------------------------------------|---------------------|-----------------------------------|---------------|-----------------|-------------------|--------------------|
| Record: 1 of 1     |                          |                                                   |                     |                                   |               | New 🖶           | Edit 🖋 🛛 Delete 🕽 | CPrint 🗟 Actions 🕽 |
| Receipt:           | 60038                    | Credit/Adjus                                      | st Rcpt #500        | 17: Bright                        | side Cha      | rter 04/        | 09/20             |                    |
| Customer Pa        | yment Details            |                                                   |                     |                                   |               | Notices         | 🕨 Tasks 🗹         | Emails 🎽 🛛 Docs 🤅  |
| Payment Info       |                          |                                                   |                     | Bank Info                         |               |                 |                   |                    |
| Company >          |                          |                                                   | Amount              | Bank Account >                    |               |                 |                   |                    |
| Brightside Charter | School                   | Q (-2,319.37 ) 1121   Undeposited Funds - MC/Visa |                     |                                   | •             |                 | q                 |                    |
| Pmnt Method        | Approval Code<br>DI3275R | Customer Credit Card<br>Disc 9424 (10/22)         | Notification Status | Deposit On D                      | eposit Status | Batch           | Bank Rec Stab     | us > Reconciled    |
|                    | ٩                        |                                                   |                     |                                   |               |                 |                   |                    |
|                    |                          |                                                   |                     |                                   |               |                 |                   |                    |
|                    |                          |                                                   |                     |                                   |               |                 |                   |                    |
|                    |                          |                                                   |                     |                                   |               |                 |                   |                    |
|                    |                          |                                                   |                     |                                   |               |                 |                   |                    |
|                    |                          |                                                   |                     | Total Allocated<br>Out of Balance | - <b>2</b> ,  | , <b>319.37</b> |                   | v                  |
| * Office AI        | Q. Tracking Stat         | us Pmnt T                                         | aken By KH Reversal | Rcpt > 50017                      | Date 04/09/20 |                 |                   | Cancel Save        |

- 6. Click the **Total** ( **C**) icon to verify the transaction is in balance.
- 7. Click Save and Post.

To keep the credit in Pending status, click Not Yet.

Note: If adjustments to the related invoice are necessary, you must make those adjustments manually. Read more about <u>invoice management (https://aace6.knowledgeowl.com/help/invoice-management)</u>.

aACE Software